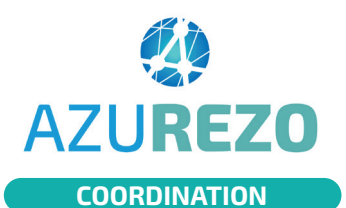

## Cercle de soins

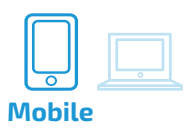

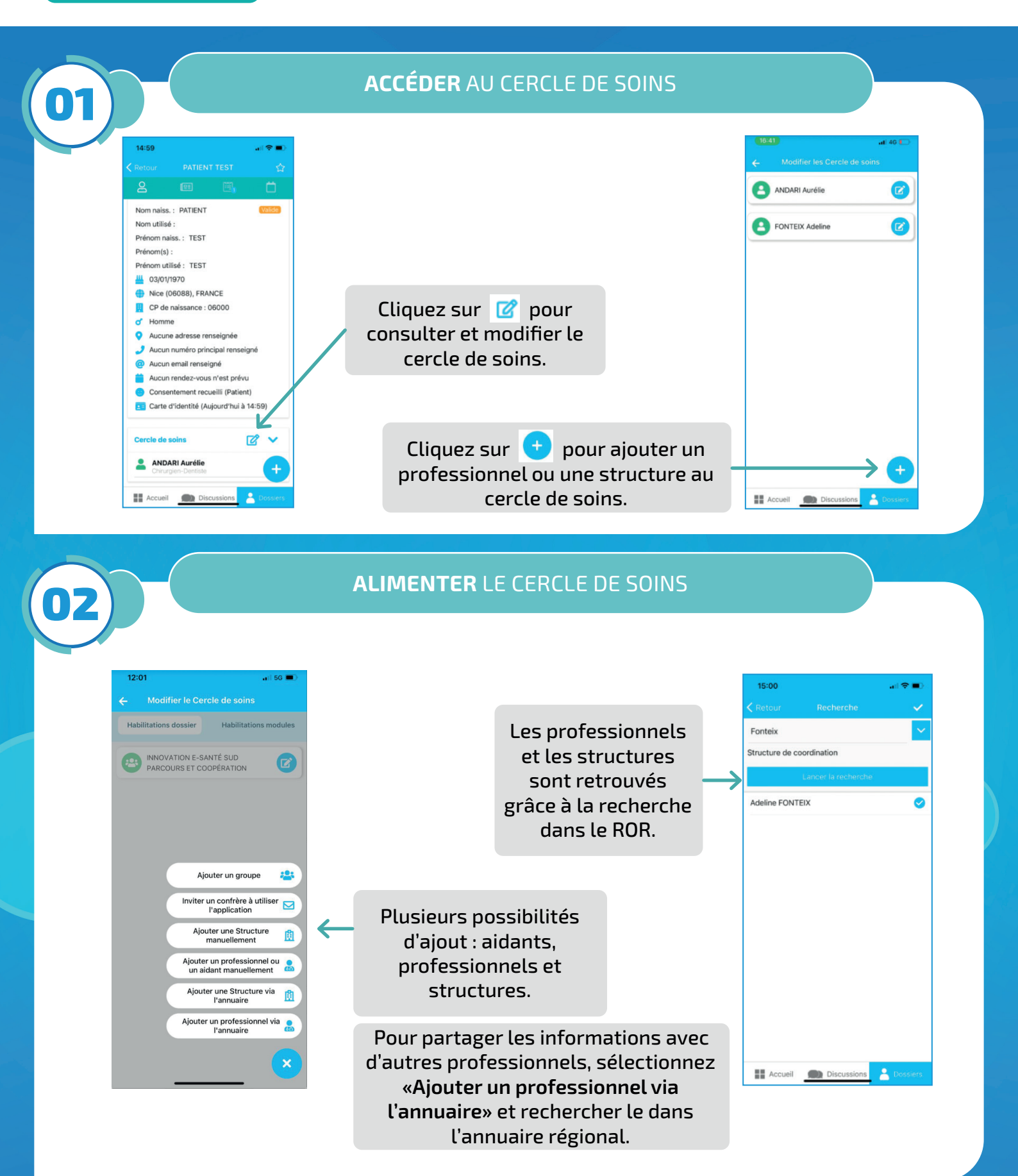

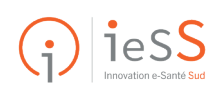

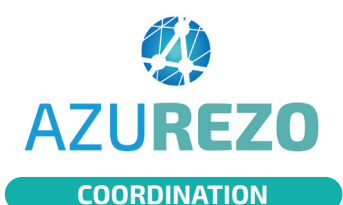

## Cercle de soins

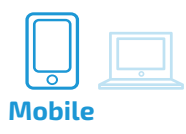

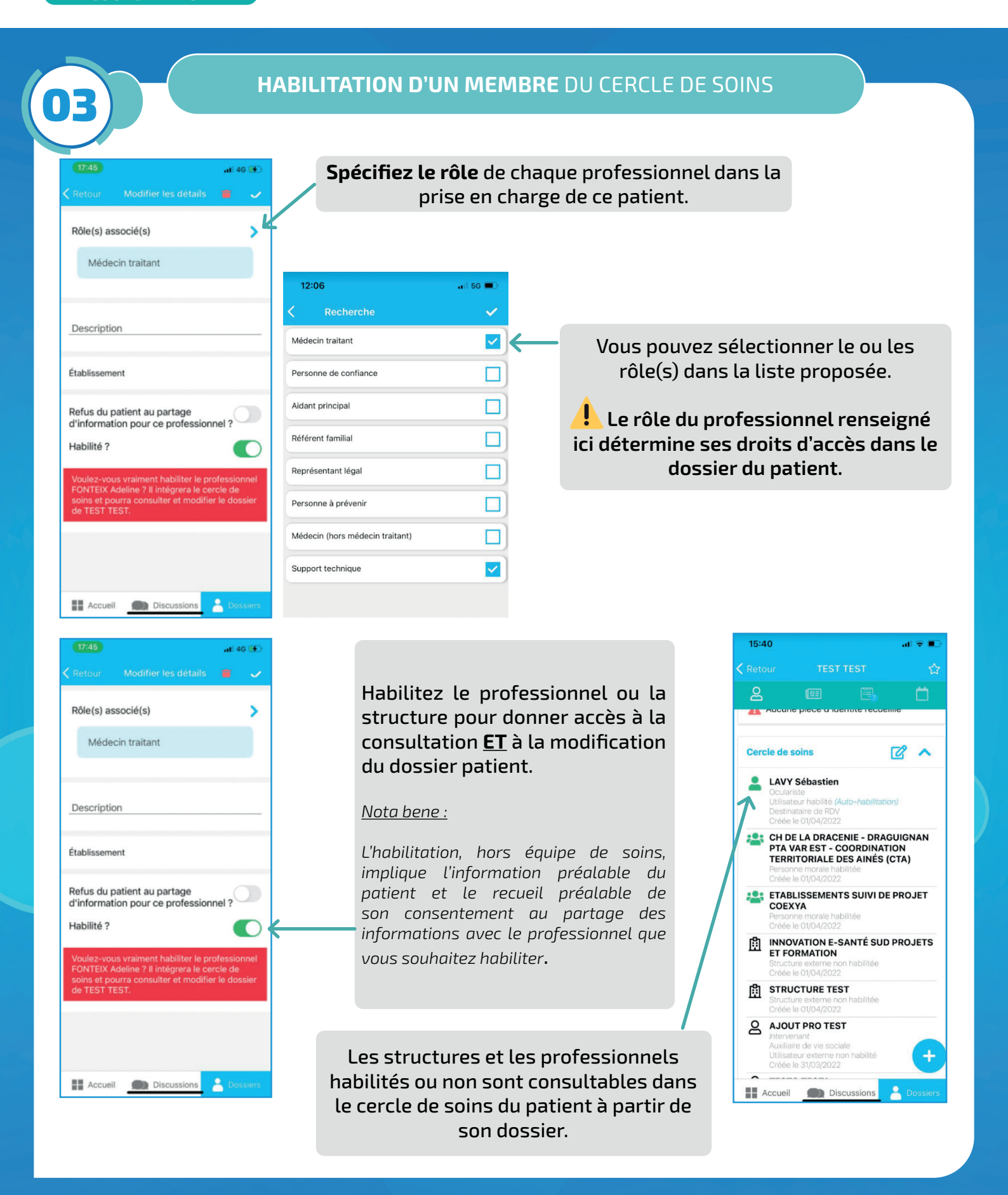

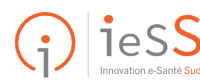